## E-mail account instellen Apple Mail 9.3 (3124)

Deze handleiding helpt u stap voor stap een WebReus e-mailaccount toe te voegen op de Apple Mail versie 9.3.

Let op! Voor het correct instellen van uw mail op uw computer heeft u de volgende gegevens nodig:

- Loginnaam mailbox (is het volledige e-mailadres)
- Wachtwoord mailbox

Als u de benodigde gegevens gereed heeft, kunt u direct beginnen met het instellen van uw e-mail account. Bij elke stap wordt er beschreven wat u moet invullen. De instructie wordt bij elke stap ondersteund met een afbeelding.

| Cat Mail Now Massage    | Papir Papir All Fagured Flag           | Q, Search |
|-------------------------|----------------------------------------|-----------|
| E Malihavas Edward Cant | керіу керіулі ғызмаға ғад              | Search    |
| Sort by Date X          | -                                      |           |
| control parce           | Choose a Mail account provider         |           |
|                         | ⊖ iClaud                               |           |
|                         |                                        |           |
|                         | ○ E Schange                            |           |
|                         |                                        |           |
|                         | Google.                                |           |
|                         | ○ YAHOO!                               |           |
|                         |                                        |           |
|                         | • AOI.                                 |           |
|                         | <ul> <li>Other Mail Account</li> </ul> |           |
|                         | -                                      |           |
|                         | ? Quit Continue                        | Selected  |
|                         |                                        | 00100100  |
|                         |                                        |           |
|                         |                                        |           |
|                         |                                        |           |
|                         |                                        |           |
|                         |                                        |           |
|                         |                                        |           |
|                         |                                        |           |
|                         |                                        |           |
|                         |                                        |           |
|                         |                                        |           |
|                         |                                        |           |
|                         |                                        |           |

• Open Mail, kies "Other mail Account" en dan [Continue]

 Zorg dat het E-mailadres is en Wachtwoord is ingevuld en kies voor [Sign In]

| Mailboxes Inbox Sent | wink Reply Reply All Forward Flag                   | Search        |
|----------------------|-----------------------------------------------------|---------------|
| Sort by Date V       |                                                     |               |
|                      | Add a Mail account                                  |               |
|                      | To get started, fill out the following information: |               |
|                      | Nomo: developt                                      |               |
|                      |                                                     |               |
|                      | Email Address: fred@demoklant.nl                    |               |
|                      | Password:                                           |               |
|                      | Cancel Rack Stan In                                 | -             |
|                      | Gander                                              | -             |
|                      |                                                     |               |
|                      |                                                     |               |
|                      | No Mess                                             | sage Selected |
|                      |                                                     |               |
|                      |                                                     |               |
|                      |                                                     |               |
|                      |                                                     |               |
|                      |                                                     |               |
|                      |                                                     |               |
|                      |                                                     |               |
|                      |                                                     |               |
|                      |                                                     |               |
|                      |                                                     |               |
|                      |                                                     |               |

Gebruikersnaam is het gehele e-mailadres.

Vermoedelijk ziet u de melding in het rood, dat lossen we nu op.

| 0 0                       |                                        | Inbox (Read Only)                          |          |
|---------------------------|----------------------------------------|--------------------------------------------|----------|
|                           |                                        |                                            |          |
| Get Mail New Message Arch | nive Delete Junk Reply Reply All Forwa | ard Flag                                   | Search   |
| Mailboxes Inbox Sent      |                                        |                                            |          |
| Sort by Date ¥            |                                        |                                            |          |
|                           |                                        |                                            |          |
|                           | Email Add                              | dress: fred@demodomein.nl                  |          |
|                           | User N                                 | ame: fred@demodomein.nl                    |          |
|                           |                                        |                                            |          |
|                           | Pass                                   | word: ••••••                               |          |
|                           | Account                                | Туре: ІМАР                                 |          |
|                           | Incoming Mail Se                       | erver: webreus.email                       |          |
|                           | Outgoing Mail Se                       | erver: webreus.email                       |          |
|                           |                                        | Unable to verify account name or password. |          |
|                           | Cancel                                 | Back Sign In                               |          |
|                           | Cancer                                 | Back                                       |          |
|                           |                                        | No Message                                 | Selected |
|                           |                                        | NO MC35dgc                                 | Sciected |
|                           |                                        |                                            |          |
|                           |                                        |                                            |          |
|                           |                                        |                                            |          |
|                           |                                        |                                            |          |
|                           |                                        |                                            |          |
|                           |                                        |                                            |          |
|                           |                                        |                                            |          |
|                           |                                        |                                            |          |
|                           |                                        |                                            |          |
|                           |                                        |                                            |          |
|                           |                                        |                                            |          |
|                           |                                        |                                            |          |
|                           |                                        |                                            |          |
|                           |                                        |                                            |          |
|                           |                                        |                                            |          |

- Voer vervolgens [e-mailadres en bijhorend wachtwoord] in
- ✤ Account Type: IMAP
- Bij Server inkomende post: webreus.email
- Server uitgaande post: webreus.email
- Voer nogmaals [e-mailadres en bijhorend wachtwoord] in

## Klik op **Sign In**

|                               |                              |                   | Inbox (1 message) |                |           |
|-------------------------------|------------------------------|-------------------|-------------------|----------------|-----------|
|                               |                              | ≪ →               | <b>P</b>          |                | Q. Search |
| Get Mail New Message Arch     | ive Delete Junk Reply        | Reply All Forward | Flag              |                | Search    |
| Mailboxes Inbox Sent          |                              |                   |                   |                |           |
| Sort by Date V                | 10.40.40                     |                   |                   |                |           |
| Welkom bii uw nieuwe account. | Welcome to your new email ac |                   |                   |                |           |
| This message has no content.  | ,                            |                   |                   |                |           |
|                               |                              |                   |                   |                |           |
|                               |                              |                   |                   |                |           |
|                               |                              |                   |                   |                |           |
|                               |                              |                   |                   |                |           |
|                               |                              |                   |                   |                |           |
|                               |                              |                   |                   |                |           |
|                               |                              |                   |                   |                |           |
|                               |                              |                   |                   |                |           |
|                               |                              |                   |                   |                |           |
|                               |                              |                   |                   |                |           |
|                               |                              |                   | No Me             | ssage Selected |           |
|                               |                              |                   |                   | cougo concerca |           |
|                               |                              |                   |                   |                |           |
|                               |                              |                   |                   |                |           |
|                               |                              |                   |                   |                |           |
|                               |                              |                   |                   |                |           |
|                               |                              |                   |                   |                |           |
|                               |                              |                   |                   |                |           |
|                               |                              |                   |                   |                |           |
|                               |                              |                   |                   |                |           |
|                               |                              |                   |                   |                |           |
|                               |                              |                   |                   |                |           |
|                               |                              |                   |                   |                |           |
|                               |                              |                   |                   |                |           |
|                               |                              |                   |                   |                |           |
|                               |                              |                   |                   |                |           |

Het e-mailaccount is aangemaakt. Het kan nodig zijn om de standaard instellingen te wijzigen.

Klik op Mail linksboven in het menu en daarna op Preferences

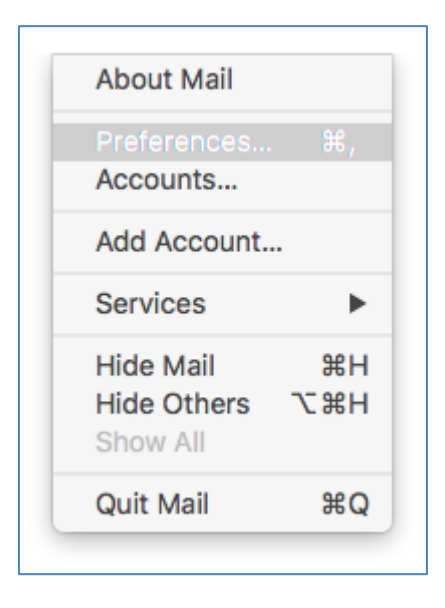

U ziet nu het account staan met een aantal gegevens.

| Demodom | Account Information M        | ailbox Behaviors Advanced                             |  |
|---------|------------------------------|-------------------------------------------------------|--|
|         | Enable this account          |                                                       |  |
|         | Description:                 | Demodomein                                            |  |
|         | Alias:                       | demoklant <fred@demodome td="" 🗘<=""></fred@demodome> |  |
|         | Email Address:               | fred@demodomein.nl                                    |  |
|         | Full Name:                   | demoklant                                             |  |
|         |                              |                                                       |  |
|         | Incoming Mail Server:        | webreus.email                                         |  |
|         | User Name:                   | fred@demodomein.nl                                    |  |
|         | Password:                    | •••••                                                 |  |
|         | Outgoing Mail Server (SMTP): | Demodomein ᅌ                                          |  |
|         |                              |                                                       |  |
|         |                              |                                                       |  |
| + -     |                              |                                                       |  |
|         |                              |                                                       |  |

• Kies dan bij de server uitgaande post [SMTP] voor Edit SMTP Server List

|   | None                  |  |
|---|-----------------------|--|
| 1 | Demodomein            |  |
|   | Edit SMTP Server List |  |

- 000 Accounts A Jum 00 General Accounts Junk Mail Fonts & Colors Viewing Composing Signatures Rules Description Server Name In Use By Account 0 Dei + -Account Information Advanced Automatically detect and maintain account settings Port: 587 🗹 Use SSL ٢ Authentication: Password Allow insecure authentication User Name: fred@demodomein.nl Password: ..... + ? Cancel OK ?
- In het volgende scherm controleert u de gegevens.

- Tabblad Advanced: [let op het vinkje dat het aangevinkt is]
- Poort: 587 en vink aan Use SSL
- Authentication: Password
- Voer indien nodig nogmaals [e-mailadres en bijhorend wachtwoord] in
- Klik op **OK**

De procedure is nu voltooid.

## Uw e-mail is ingesteld en klaar voor gebruik.

Wilt u e-mail berichten op de mailserver zien? Log dan in op Webmail: <u>https://webmail.webreus.net/</u>

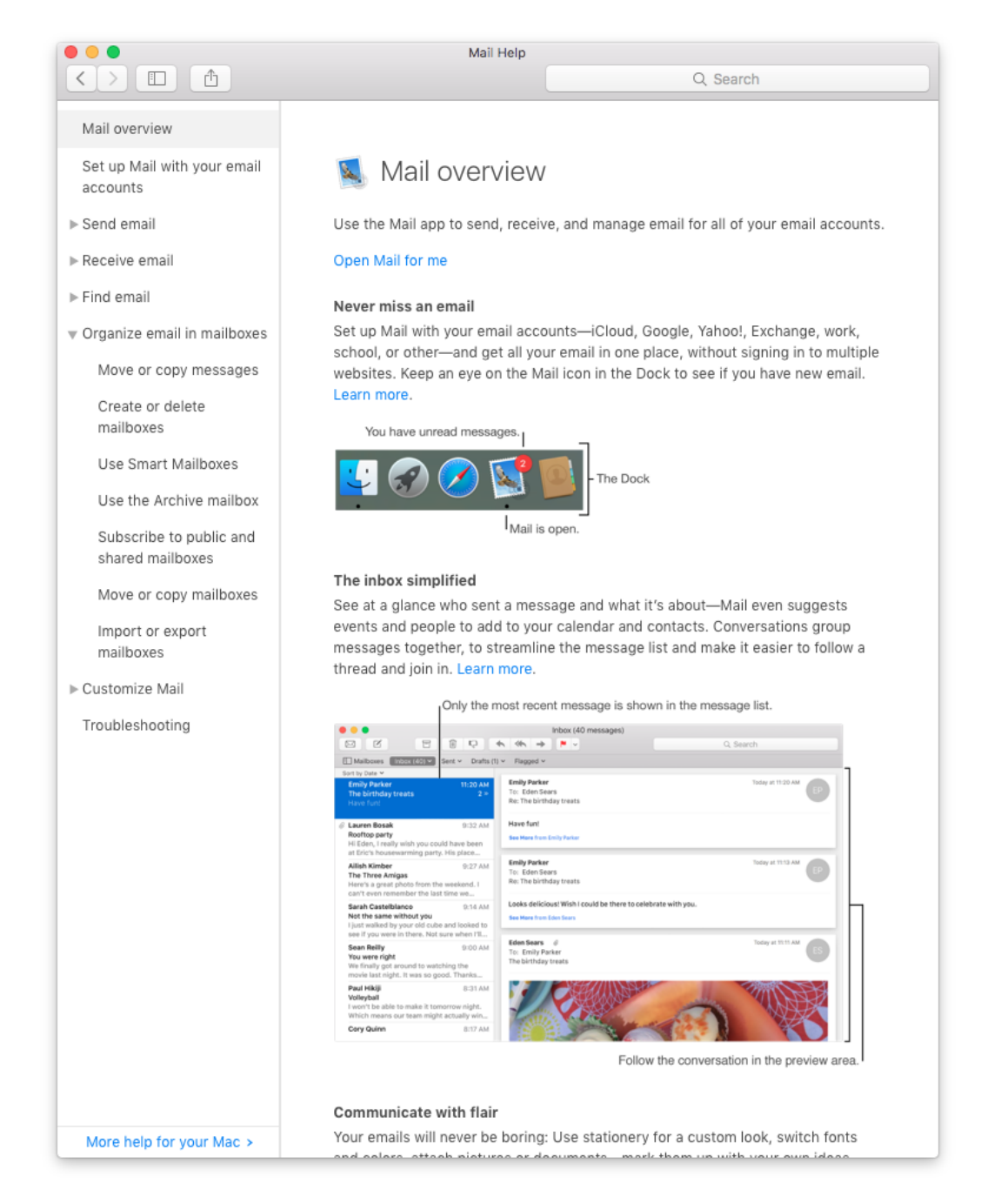

## Zie eventueel ook de Help functie voor Apple Mail;